# 2023학년도 2학기 조기취업 확인 신청 및 조기취업 출석인정 신청 안내

1. 신청 대상자: 2023학년도 2학기가 졸업예정학기(8학기 이상)인 재학생 중 조기취업한 자

- 2. <u>출석 인정기간: 취업 후 재직기간에 한함</u>
- 3. 수업형태 별 출석인정 여부

가. 대면수업 및 실시간 비대면 수업: 조기취업 출석 인정

- 나. 녹화된 동영상 비대면 수업: 조기취업 출석 불인정(학생이 수업을 수강하여야 출석 인정)
- ※ 조기취업 신청을 통해서는 취업확인기간 동안 출석만 인정될 뿐입니다. 과제, 시험 등 성
   적과 관련된 것은 교과목 담당교수님과 상담 후 진행하세요.
- 4. 신청일정 및 방법

| 구 분          | 기 간                         | 신청 방법                                   |
|--------------|-----------------------------|-----------------------------------------|
| 조기취업 확인 신청   | 2023. 9. 1.(금) ~ 12. 17.(일) | EDWARD시스템-학사행정-취업<br>-취업관리-조기취업확인 신청    |
| 조기취업 출석인정 신청 | 2023. 12. 18.(월) ~ 22.(금)   | EDWARD시스템-학사행정-취업<br>-취업관리-조기취업 출석인정 신청 |

- 5. 신청절차
  - 가. 1단계: 조기취업확인 신청

| 학생               |               | 진로취업지원팀        |                   | 학생                              |               | 학생                                                                                                  |
|------------------|---------------|----------------|-------------------|---------------------------------|---------------|----------------------------------------------------------------------------------------------------|
| 조기취업<br>확인신청     | $\rightarrow$ | 조기취업확인신청<br>승인 | $ $ $\rightarrow$ | 조기취업자<br>확인서 출력                 | $\rightarrow$ | <ul> <li>·확인서를 교과목</li> <li>담당교수에게 직접 제출</li> <li>· 교과목 담당교수와 성적</li> <li>반영 등에 대한 면담 필수</li> </ul> |
| 2023. 9. 1.(금)부터 |               | 신청접수 후 수시      |                   | <u> 신청확인 후</u><br><u>1주일 이내</u> |               | 2023. 12. 17.(일)까지                                                                                  |

나. 2단계: 조기취업 출석인정 신청

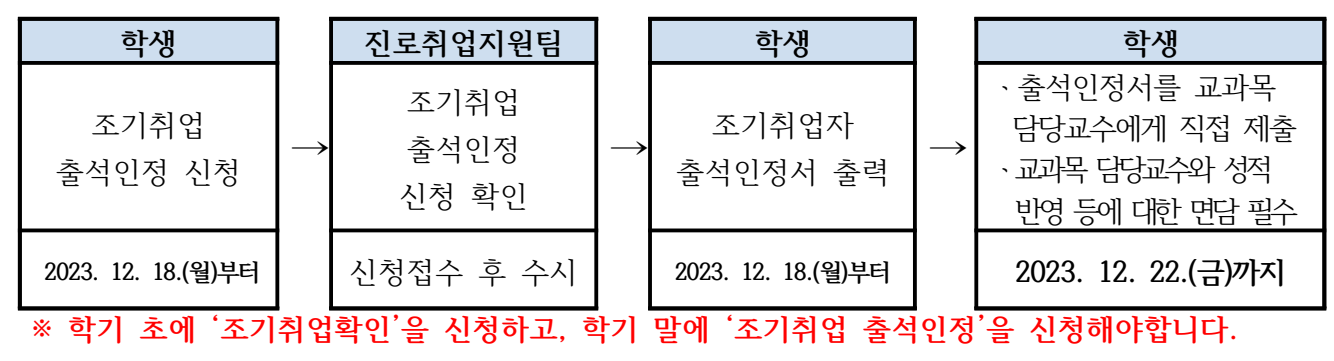

#### 6. 조기취업확인 및 출석인정 신청 시 제출 서류

가. 제출서류 발급시기: 신청일로부터 3일 이내 발급받은 서류 첨부할 것

### 나. 취업구분별 제출서류 현황

| 구분                                | 조기취업확인<br>신청 시 제출서류                                                                                         | 조기취업 출석인정<br>신청 시 제출서류   | 비고 |  |
|-----------------------------------|----------------------------------------------------------------------------------------------------|--------------------------|----|--|
| 사업자등록이 되어<br>있는 기업체               | 아래 중 하나의 서류를 제출<br>① 직장건강보험자격득실 확<br>② 재직증명서+(4대보험 지<br>③ 기타 학생처장이 인정한<br>(예: 경찰공무원 등 공무원<br>교한 경우 교육확인서 또는 | 진로취업지원팀<br>서류 확인 후<br>이저 |    |  |
| 1인 사업자                            | 사업자 등록증 + 1일 근무시                                                                                            | Ŭ <sup>7</sup> 8         |    |  |
| 해외취업자                             | 해외취업관련 계약서,<br>출국/입국 증명서                                                                                    |                          |    |  |
| 취업연계형 또는<br>히어로 중점대학<br>국가근로장학생 등 | -국가근로장학생은 원칙적으 <u>며</u><br>실시함에 따라 출석인정 대                                                                   | 미인정                      |    |  |
| 프리랜서                              | -일정한 소속이 없는 자유 겨<br>시간외 근무시간을 선택할<br>-방과 후 교사의 경우 근무시<br>등으로 한정되어 있음<br>-학원의 파트 타임 강사는 시                    | 미인정                      |    |  |

## 7. 조기졸업 대상자

가. 교무.교직팀에 조기졸업 대상자 신청 후 졸업예정증명서를 진로취업지원팀에 제출
 나. 조기취업자의 1, 2단계 신청절차 및 제출서류 등은 동일

### 8. EDWARD 시스템 신청 방법

가. 조기취업확인 신청

| 기명대학교<br>Elemente Elemente E | DWARD 시스템   | 공통                 | 학사행정 일반행정           | 산학연구  | 부속행정        |                 | 직원            |           | E rocc |   |
|----------------------------------------------------------------------------------------------------|-------------|--------------------|---------------------|-------|-------------|-----------------|---------------|-----------|--------|---|
| 학사행정 마이배뉴                                                                                                    | 조기취업확인      | 신청 ×               |                     |       |             |                 |               | C         | •      |   |
| Q                                                                                                    | 학사행정 > 취업 > | 취업관리 > <b>조기</b> : | 취업확민신청              |       |             |                 |               |           | *      | C |
| 취업                                                                                                    | o 조기취업자 기본  | 정보                 |                     |       |             |                 |               |           |        |   |
| 취업관리                                                                                                    | ※ 쪽억예전 하기() | <br>[마 시청 가는 p     | h Jej               |       |             |                 |               |           |        |   |
| 🔲 기업체사용자관리                                                                                                    | 91H         |                    |                     |       | 성명          |                 |               |           |        |   |
| □ 채용정보등록                                                                                                    | <u>へ</u> 企  |                    |                     |       | ~~ㅎㅎㅎㅋu(저고) |                 |               |           |        |   |
| 🛯 채용정보승인관리                                                                                                    | 0.22510     |                    |                     |       | 여러년         |                 |               |           |        |   |
| 🔲 구직인재검색                                                                                                    | 28471       |                    |                     |       | 신역제         |                 |               |           |        |   |
| 🔲 채용정보조회                                                                                                    | o 취업현황      |                    |                     |       |             |                 |               |           |        |   |
| 🔲 취업추천자관리                                                                                                    |             | 순번                 | 사업자등록번호             | 기업체명  |             | 제출일자            | 승인여부          | 승인일자      |        | 1 |
| □ 취업결과등록(취업지원팀)                                                                                                    |             |                    |                     |       |             |                 |               |           |        | 1 |
| 🗆 취업희망자검색                                                                                                    |             |                    |                     |       |             |                 |               |           |        |   |
| 📄 취업추천제외자관리                                                                                                    |             |                    |                     |       |             |                 |               |           |        |   |
| · 취업후기등록                                                                                                    |             |                    |                     |       |             |                 | 0             |           | 0      |   |
| □ 취업및진로입력                                                                                                    |             |                    |                     |       |             |                 | <u></u>       |           | -4     | 2 |
| 1 진학학교코드관리                                                                                                    | 2 취업상세내용 입  | 력                  |                     |       |             | <b>=</b>        | 추가 삭제 저장      | 조기취업자 확인) | 서 줄력   | 4 |
| 조기취업확인신청                                                                                                    | 사업자번호/회사명   | 6                  | 1                   | Q     | 근무부서        | Ĩ.              |               |           |        | L |
| 조기취업확인관리                                                                                                    | 근무지역        | e                  | ~                   |       | 사무실번호       | î.              |               |           |        | L |
| 조기취업출석인정신청                                                                                                    | 취업일자        | 8.<br>11-1         | 1000 (C)            |       | 증빙서류        | *               |               | 증빙서       | 류 첨부   | L |
| 조기취업출석인정관리                                                                                                    | 고용형태        | 🔘 정규직              | 🚫 비정규직              |       | 취업경위        | 🔘 본인직접 지원       | 🔘 추천에 의한 지원   | 이 기타      |        | L |
| 취업실적관리                                                                                                    | 근무형태        | ○ 전일제              | 🚫 시간선택제             |       | 비고          |                 |               |           |        | l |
| 취업통계관리                                                                                                    | ※ 진행순서      |                    |                     |       | *           | 증빙서류            |               |           |        |   |
| ◘ 멘토링관리                                                                                                    | 1. 추가버      | 튼 클릭 후 내용          | 입력 및 저장             |       |             | 1. 사업자 등록이 되어 🕯 | 있는 기업체(아래 中 택 | 1)        |        |   |
| <ul> <li>客계</li> </ul>                                                                                                    | 2. 저장한      | 자료를 진로취입           | 김지원팀에서 검토 후 확인 및 미획 | 확인 처리 |             | - 직장건강보험자격득     | 실확인서          |           |        |   |
|                                                                                                    | 3. 확인된      | 건에 대해서 조기          | 기취업자확인서를 출력하며 교수님   | 넘께 제출 |             | - 재직증명서 + 급여당   | 경세서 관련 증명서    |           |        |   |
|                                                                                                    | 4. 미확인      | 된 건에 대해서는          | : 재작성 후 제출          |       |             | 2. 1인 사업자       |               |           |        |   |
|                                                                                                    |             |                    |                     |       |             | - 사업자 등록증 및 1   | 인 근무시간 확인 자료  |           |        |   |
|                                                                                                    |             |                    |                     |       |             | 3. 해외 취업자       |               |           |        |   |
|                                                                                                    |             |                    |                     |       |             |                 |               |           |        |   |

① EDWARD 시스템 메뉴명: 학사행정 - 취업 - 조기취업확인신청
 ② 취업상세내역 입력: 회사명, 근무지역, 취업일자 등의 세부취업내역 입력 및 증빙서류 첨부
 ③ 저장: 저장버튼을 눌러 조기취업확인신청
 ④ 확인서 출력: 추후 조기취업 신청이 확인되면 조기취업자 확인서를 출력하여 교수님께 제출 및 성적, 과제 관련 상담

### 나. 조기취업 출석인정 신청

| (Wind Conversity ED | WARD 시스템           | 공통 학사행정                                   | 일반행정 산학연-    | 구 부속행정               |                                               |
|---------------------|--------------------|-------------------------------------------|--------------|----------------------|-----------------------------------------------|
| 학사행정 마이메뉴           | 조기취업확인관            | 한리 × 조기취업출석인정신청 ×                         |              |                      |                                               |
| Q                   | 학사행정 > 취업 > 취      | ·업관리 〉 조기취업출석인정신청                         |              |                      |                                               |
| 취업                  | • 조기취업자 기본정        | ( <b>보</b>                                |              |                      |                                               |
| 취업관리                | ※ 조기취언이 화인         | 되 거에 대해서마 충성이전 사천을 1                      | 밖 수 있습니다.    |                      |                                               |
| 🗌 기업체사용자관리          | 81th               |                                           |              | 서며                   |                                               |
| □ 채용정보등록            | <u>م</u> دالغا     |                                           |              | 00<br>(사소하기(제고)      |                                               |
| 📄 채용정보승인관리          | 이저하기               |                                           |              | 여라티                  |                                               |
| 🔄 구직인재검색            | 204/1              |                                           |              | 294                  |                                               |
| 🛛 채용정보조회            | 이 취업확인현황           |                                           |              |                      |                                               |
| 🛛 취업추천자관리           |                    | EE MBMOHEE                                | -18-10       | HEEH                 |                                               |
| 🔄 취업결과등록(취업지원팀)     | 1                  |                                           | 어문학전공 8 야간 🛶 | 1000 0000 0002100201 | 2016.11.01 확인 2016.11.0 김인순 20161101          |
| 🔲 취업회망자검색           | L                  | া প্রশান্ধান ৫০০                          | 88920 V TU   |                      | 2010-11.01 S.C. 2010-11.1 S.C. 2010-130       |
| 📄 취업추천제외자관리         |                    |                                           |              |                      |                                               |
| 📄 취업후기등록            |                    |                                           |              |                      | 4 5                                           |
| 🗇 취업및진로입력           |                    |                                           |              |                      |                                               |
| 🛛 진학학교코드관리          | 위합경제대용 답덕          | , , , , , , , , , , , , , , , , , , , ,   |              | 0 7884               | · 목 국제 지종 · · · · · · · · · · · · · · · · · · |
| 이취업확인신청             | 사업사인오/외사영          |                                           |              | Q 근구구서               |                                               |
| 취업확인관리              | 근무지역               | 7 ant                                     |              | 사무실민호                |                                               |
| ■ 조기취업출석민정신청        | 취업일자               |                                           |              | 승망서류(확인)             | 승망서류 첨구                                       |
| 📄 조기취업출석인정관리        | 고용형태               | 이 성규직 이 비성규직                              |              | 취업경위                 | ○ 본인식섭 지원 ○ 추천에 의한 지원 ○ 기타                    |
| 취업실적관리              | 근무형태               | ○ 전일제 ○ 시간선택제                             |              | 비고(퇴직사유)             | -                                             |
| 📄 취업일자리발굴등록         | 재직여부               | ✓ 퇴직일지                                    | ha 🗇         | 증빙서류(출석인정)           | 증빙서류 첨부                                       |
| 🗋 취업일자리추천자등록        | ※ 진행순서             |                                           |              | ※ 증병                 | 시작                                            |
| 🔄 취업일자리결과등록         | 1. 재직여부            | ², 퇴직일자, 비고를 입력하고 증빙서                     | i류를 업로드 후 저장 | 1.                   | 사업자 등록이 되어 있는 기업체(아래 中 택 1)                   |
| 📄 개인별취업실적현황         | 2. 저장한 기           | 자료를 진로취업지원팀에서 검토 후                        | 확인 및 미확인 처리  | -                    | - 직장건강보험자격득실확인서                               |
|                     | 3. 확인된 :<br>A 미화이도 | 건에 대해서 소기취입자확인서를 줄두<br>한 거에 대해되는 개자서 호 제축 | 릭하며 교수님께 제술  | -                    | - 재작증명서 + 급여명세서 관련 증명서<br>101 시여고             |
|                     | 4. 미적인전            | : 신에 대해지는 제작용 두 제출                        |              | ·Z. /                | - 사업자 등록증 및 1이 그무시가 화이 자리                     |
|                     |                    |                                           |              | 3. 1                 | 해외 취업자                                        |
|                     |                    |                                           |              |                      |                                               |

① EDWARD 시스템 메뉴명: 학사행정 - 취업 - 조기취업 출석인정 신청
 ② 취업확인현황: 조기취업확인신청을 통해 진로취업지원팀에서 확인받은 취업확인내역을 선택
 ※ 중도퇴사로 인해 2개의 취업확인을 받은 경우 각각에 대해 출석인정 신청할 것

- ③ 취업상세내역 입력: 근무지역, 취업일자, 재직여부 등의 세부취업내역 입력 및 증빙서류 첨부
- ④ 저장: 저장버튼을 눌러 출석인정 신청
- ⑤ 출석인정서 출력: 추후 출석인정 신청이 확인되면 출석인정서를 출력하여 교수님께 제출